## Set Up a Live Capture - Blackmagic Ultrastudio Mini Recorder

- Click <u>here</u> to download and install the Blackmagic Desktop Video drivers. You need to also download the Broadcast and ATEM Converters Update <u>here</u>. This will require admin privileges and a computer restart.
- 2. Connect the Mini Recorder to a Thunderbolt port using a Thunderbolt cable.

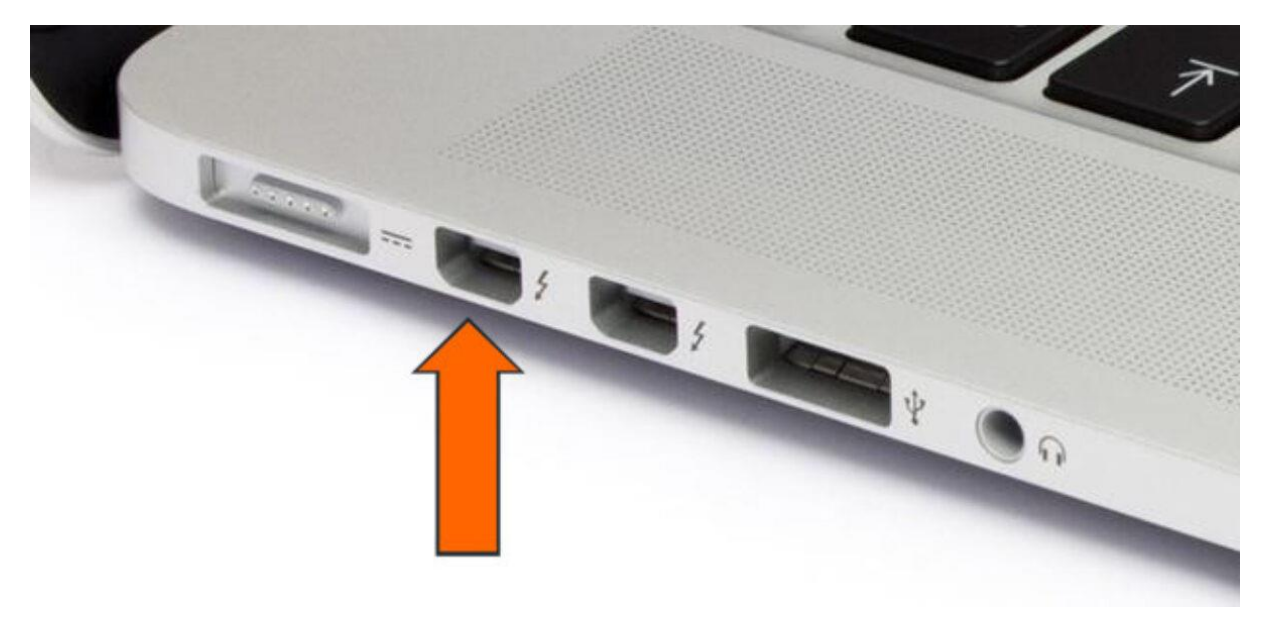

The Ultrastudio Mini Recorder is a Thunderbolt 2 device. For those on a MacBook Pro 2017 or newer, you'll need to purchase a USB-C/Thunderbolt 3 to Thunderbolt 2 adapter.

A Mini DisplayPort looks identical to a Thunderbolt port. Be sure the port you're plugging your Mini Recorder into has the Thunderbolt icon that looks similar to a lightning bolt next to it. If the device is properly plugged in, there should be a white light next to the Thunderbolt port on the Mini Recorder.

3. Click the 🛛 icon, then click **System Preferences...** 

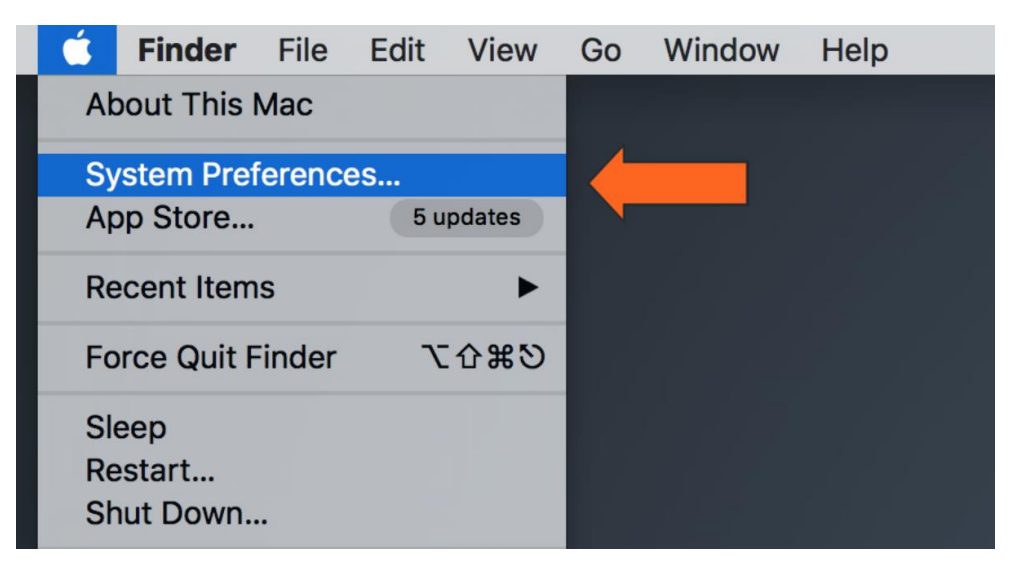

4. Click the **Blackmagic Desktop Video** icon.

| •••                         |                      |                  | System P              | references  | (                      | Q Search        | 8             |
|-----------------------------|----------------------|------------------|-----------------------|-------------|------------------------|-----------------|---------------|
| File<br>New<br>Ope          | Deskton &            | ogao<br>Dock     | Mission               |             | Security               | Q               | Notifications |
| General                     | Screen Saver         | DOCK             | Control               | & Region    | & Privacy              | opolight        | Notifications |
|                             | $\bigcirc$           |                  |                       |             | <b>_</b>               |                 |               |
| Displays                    | Energy<br>Saver      | Keyboard         | Mouse                 | Trackpad    | Printers &<br>Scanners | Sound           |               |
|                             | @                    | -                |                       | 8           | ٠                      |                 |               |
| iCloud                      | Internet<br>Accounts | Extensions       | Network               | Bluetooth   | Sharing                |                 |               |
| 11                          | <b>(</b>             |                  | Ŷ                     |             |                        | ٩               |               |
| Users &<br>Groups           | Parental<br>Controls | App Store        | Dictation<br>& Speech | Date & Time | Startup<br>Disk        | Time<br>Machine | Accessibility |
|                             | <u> </u>             |                  |                       |             |                        |                 |               |
| Blackmagic<br>Desktop Video | Flash Player         | Matrox Utilities |                       |             |                        |                 |               |
|                             |                      |                  | -                     |             | -                      |                 | -             |

In the window that appears, you should see a picture of your Blackmagic device. If you see a *No Device Connected* message, the device is not properly hooked up to the the computer or does not have proper access as a system software.

5. Click the button in the center of the window.

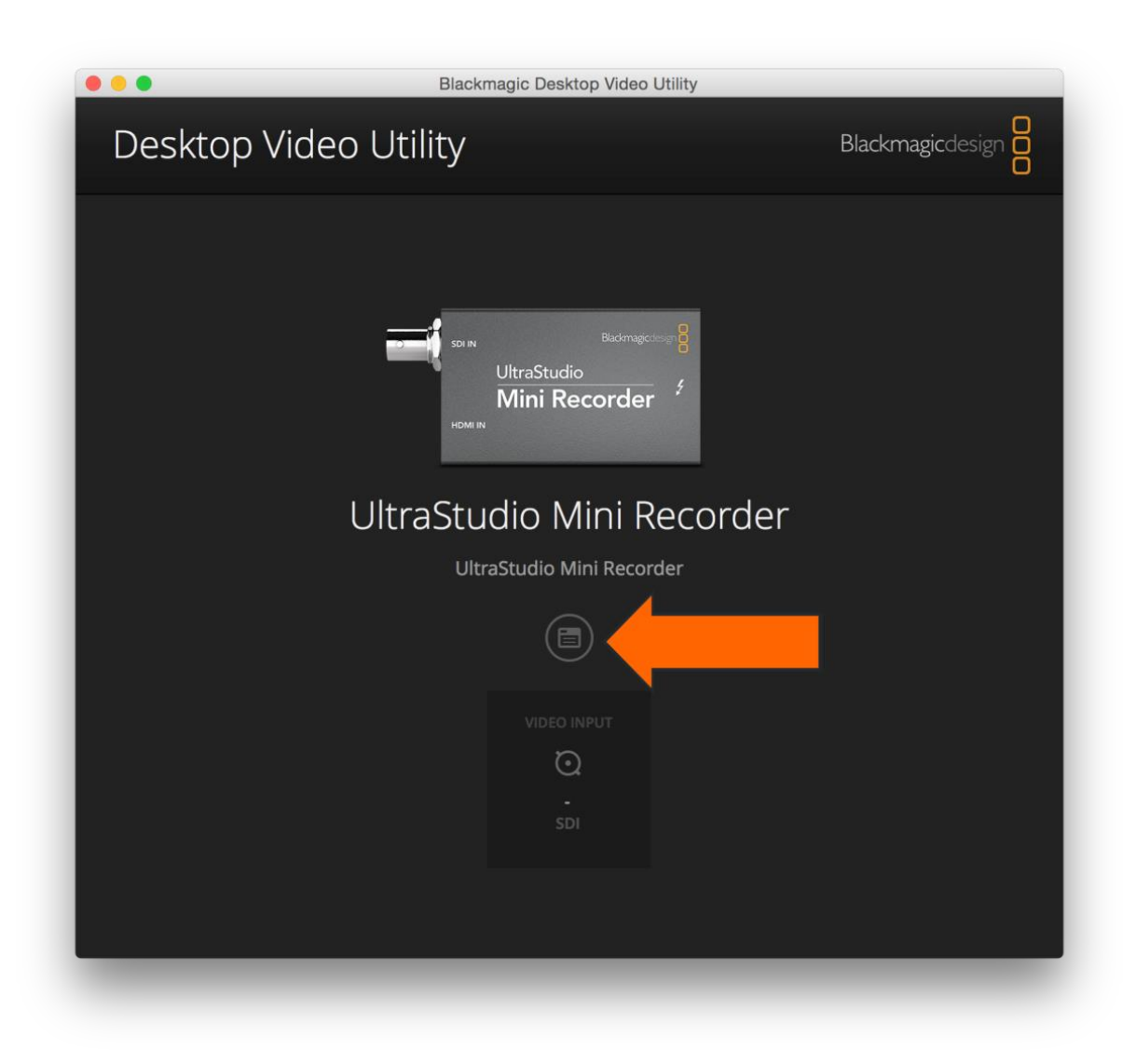

Still unable to see the device? Contact Support.

6. In the *Video* tab, select the video feed source (**HDMI or SDI**) that you'll be using to connect your video source with the Blackmagic device and uncheck the box next to *1080PsF On*.

| ••• | Blackmagic Desktop Video Utility |  |  |  |  |  |  |  |
|-----|----------------------------------|--|--|--|--|--|--|--|
| Des | UltraStudio Mini Recorder        |  |  |  |  |  |  |  |
|     | Video Conversions About          |  |  |  |  |  |  |  |
|     | Video Input                      |  |  |  |  |  |  |  |
|     |                                  |  |  |  |  |  |  |  |
|     | 1080PsF On                       |  |  |  |  |  |  |  |
|     |                                  |  |  |  |  |  |  |  |
|     |                                  |  |  |  |  |  |  |  |
|     |                                  |  |  |  |  |  |  |  |
| _   |                                  |  |  |  |  |  |  |  |
|     |                                  |  |  |  |  |  |  |  |
|     | Cancel Save                      |  |  |  |  |  |  |  |
|     |                                  |  |  |  |  |  |  |  |
|     |                                  |  |  |  |  |  |  |  |

- 7. Users on Mac OS High Sierra (10.13) or above will need to allow Blackmagic access as a system software.
  - $\circ$  Go to the  $\ensuremath{\mathbbm 2}$  in the top left and open System Preferences.
  - Select Security & Privacy.
  - Click the lock in the bottom left (this will require an admin password). A note stating System software from developer "Blackmagic Design Inc" was blocked from loading will appear. Select **Allow** and click the lock in the bottom left.
  - Relaunch the **Blackmagic Desktop Video** application to access the capture device and Blackmagic software.

|     | General FileVaul                       | It Firewall I        | Privacy           |       |
|-----|----------------------------------------|----------------------|-------------------|-------|
| AI  | ogin password has been set for this u  | iser Change          | Password          |       |
|     | Require password 5 seconds             | after sleep          | or screen saver b | egins |
|     | Show a message when the scree          | en is locked Se      | et Lock Message   |       |
|     | ✓ Disable automatic login              |                      |                   |       |
|     |                                        |                      |                   |       |
|     |                                        |                      |                   |       |
| All | ow apps downloaded from:               |                      |                   |       |
|     | O App Store                            |                      |                   |       |
|     | App Store and identified develop       | oers                 |                   |       |
|     | Anywhere                               |                      |                   |       |
|     |                                        |                      |                   |       |
|     | System software from developer "Blackn | nagic Design Inc" wa | as Allov          | ,     |
|     | blocked from loading.                  |                      |                   |       |
|     |                                        |                      | 1                 | È.    |
|     |                                        |                      |                   |       |
|     |                                        |                      |                   |       |

If you're on Mac OS Sierra (10.12), El Capitan (10.11) or below then this step will not apply to you.